# ASYSTENT KOMORNIKA INSTRUKCJA

| I.   | Formul | arz logowania                              | 2  |
|------|--------|--------------------------------------------|----|
| II.  | Menu   |                                            | 2  |
| III. | Termin | arz                                        | 3  |
|      | III.1  | Lista zdarzeń                              | 3  |
|      | III.2  | Widok miesiąca                             | 3  |
|      | III.3  | Filtry                                     | 4  |
|      | III.4  | Dodawanie i edycja zdarzeń                 | 4  |
|      |        | III.4.1 Definiowanie zdarzenia             | 5  |
|      |        | III.4.2 Określanie cykliczności zdarzenia  | 5  |
|      |        | III.4.3 Wybór uczestników                  | 6  |
|      |        | III.4.4 Wybór spraw                        | 6  |
|      |        | III.4.5 Wybór opiekuna i statusu zdarzenia | 7  |
|      |        | III.4.6 Zatwierdzenie zdarzenia            | 7  |
| IV.  | Obsług | a dłużników                                | 8  |
|      | IV.1   | Filtry                                     | 8  |
|      | IV.2   | Tworzenie oraz edycja harmonogramu spłat   | 9  |
|      | IV.3   | Usuwanie harmonogramu spłat                | 9  |
|      | IV.4   | Rozliczanie harmonogramów                  | 10 |
| V.   | SMS    |                                            | 11 |
|      | V.1    | Procedura wysyłania wiadomości SMS         | 11 |
|      | V.2    | Wybór odbiorców wiadomości SMS             | 11 |
|      | V.3    | Treść wiadomości SMS                       | 12 |
| VI.  | Raport | y                                          | 13 |
|      | VI.1   | Dodaj wierzyciela                          | 13 |
|      | V VI.2 | Analizator wierzycieli                     | 13 |
|      | VVI.3  | Wielokrotni dłużnicy                       | 14 |
| VII. | Ustawi | enia                                       | 15 |
|      | VII.1  | Typy zdarzeń                               | 15 |
|      | VII.2  | Konfiguracja połączeń                      | 16 |
|      | VII.3  | Zmienne konfiguracyjne                     | 16 |
|      | VII.4  | Aktualizacja programu                      | 16 |
|      | VII.5  | Licencja programu                          | 17 |

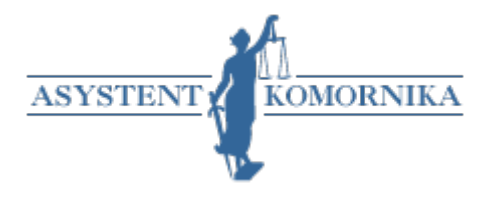

Asystent Komornika jest programem przeznaczonym do instalacji na stacjach roboczych w sieci kancelaryjnej. Służy do wspierania organizacji pracy kancelarii komorniczej.

# I. Formularz logowania

Asystent Komornika działa na tych samych danych, które wymagane są do zalogowania w programie Komornik SQL.

| ASYSTENT KOM          | IORNIKA     |
|-----------------------|-------------|
| Imię:<br>Nazwisko:    |             |
| Hasło:                |             |
| Wersja programu: 0.96 | Zaloguj się |

# II. Menu

| AK Asys           | stent Komornika 📃 🗉 🔜                           |
|-------------------|-------------------------------------------------|
|                   | ASYSTENT                                        |
| 1                 | Terminarz                                       |
|                   | Obsługa dłużników                               |
|                   | SMS                                             |
| <b>Q</b> _0       | Automatyzacja zadań                             |
| •                 | Мара                                            |
| Lat               | Raporty                                         |
| **                | Uczestnicy                                      |
| ×                 | Ustawienia                                      |
| 0                 | Pomoc                                           |
| 0                 | O programie                                     |
| •                 | Zakończ pracę                                   |
| Licencja<br>Wersj | a aktywna do: 21.05.2016 r.<br>a programu: 0.97 |

Po poprawnym zalogowaniu na ekranie pojawia się lista dostępnych opcji w menu. Aktualnie praktyczna funkcjonalność programu ogranicza się do zakładek "Terminarz", "Obsługa dłużników" oraz "SMS".

Opcja "Ustawienia" pozwala na podgląd oraz edycję obecnych danych konfiguracyjnych, przy czym pole *hasło* w trybie podglądu jest puste, a ewentualna modyfikacja nie wymaga uzupełniania, chyba że hasło zostało

zmienione.

Przycisk "Zakończ pracę" zamyka program Asystent Komornika i usuwa go z

procesów. Przycisk "x" znajdujący się w prawym górnym rogu okna jedynie

zamyka okno, natomiast nie kończy pracy programu (nadal uruchomiony jest proces).

Pod zakładkami menu znajdują się informacje dotyczące wersji zainstalowanego programu oraz daty wygaśnięcia aktualnego klucza licencyjnego.

# III. Terminarz

# III.1 Lista zdarzeń

Bezpośrednio po przejściu z menu otwiera się okno zawierające zdarzenia zaplanowane na okres od pierwszego do ostatniego dni bieżącego miesiąca, posiadające dowolny status oraz dowolnego opiekuna. Domyślnie zadania wyświetlane są jako lista zdarzeń (można zmienić na widok miesiąca), a filtry znajdujące się na zakładkami są ukryte.

| Asystent Kon  | nomika - Terminarz                        |                                                              |         |
|---------------|-------------------------------------------|--------------------------------------------------------------|---------|
| • Filtry      |                                           | ASYSTENT                                                     |         |
| Lista zdarzeń | Widok miesiąca                            |                                                              |         |
| Data od       | nazwa                                     | opis                                                         |         |
| 2015.08.24    | Km 5/12; Wezwanie do dobrowolnej zaplat   | y należności; Tomaszewska Danuta w sprawie nr Km 5/2012      |         |
| 2015.08.24    | Km 5/12; Formularz; Tomaszewska Danuta    | w sprawie nr Km 5/2012                                       |         |
| 2015.08.24    | Km 5/12; Egzekucja z nieruchomości; Tomo  | szewska Danuta w sprawie nr Km 5/2012                        |         |
| 2015.08.24    | Km 5/12; Zajęcie emerytury lub renty; Ton | iaszewska Danuta w sprawie nr Km 5/2012                      |         |
| 2015.08.24    | Km 5/12; Egzekucja świadczeń niepieniężn  | ych; Tomaszewska Danuta w sprawie nr Km 5/2012               |         |
| Edytuj        | Dodaj Usuń                                | KOMORNIK ONLINE 104.601.222.242<br>ponceqLemvenil-culture ru | Zamknij |

Za pomocą przycisków znajdujących się pod listą zdarzeń można ograniczyć wyświetlane zdarzenia do bieżącego dnia, tygodnia lub miesiąca.

Przejście do trybu edycji następuje po dwukrotnym kliknięciu w wiersz odpowiadający wybranemu zdarzeniu.

# III.2 Widok miesiąca

W tym widoku dostępne są te same dane, podzielone według dni miesiąca. Przejście do trybu edycji zdarzenia następuje po kliknięciu odpowiadającego mu przycisku "Edycja".

| - Terminarz                |                                                                                                    |                                                                                                    | A.                                                                                                    |                                                                                                    |                                                                                                    |                                                                                                    |
|----------------------------|----------------------------------------------------------------------------------------------------|----------------------------------------------------------------------------------------------------|----------------------------------------------------------------------------------------------------|----------------------------------------------------------------------------------------------------|----------------------------------------------------------------------------------------------------|----------------------------------------------------------------------------------------------------|
|                            |                                                                                                    | ASSAULT                                                                                                    | KOMORNIKA                                                                                                    |                                                                                                    |                                                                                                    |                                                                                                    |
| miesiąca                   |                                                                                                    |                                                                                                    |                                                                                                    |                                                                                                    |                                                                                                    |                                                                                                    |
| RPIEŃ 2015                 |                                                                                                    |                                                                                                    |                                                                                                    |                                                                                                    |                                                                                                    | >                                                                                                    |
| 28                         | 29                                                                                                    |                                                                                                    |                                                                                                    | 1                                                                                                    | 2                                                                                                    |                                                                                                    |
| 1 4<br>Nowe zdarzer        | * S                                                                                                    | \$ 6                                                                                                    | 5 7                                                                                                    | 1 8                                                                                                    | 2 9                                                                                                    |                                                                                                    |
| 11<br>Nowe zdarzer         | Edycja +<br>12<br>Edycja +                                                                                                    | \$ 13                                                                                                    | \$ 14                                                                                                    | 15                                                                                                    | 16                                                                                                    |                                                                                                    |
| 18<br>Nowe zdarzer         | * 19<br>Edycja                                                                                                    | \$ 20                                                                                                    | \$ 21                                                                                                    | 22                                                                                                    | : 23                                                                                                    |                                                                                                    |
| nowe<br>25<br>Nowe zdarzer | Edycja - 26<br>Edycja                                                                                                    | \$ 27                                                                                                    | 28                                                                                                    | 29                                                                                                    | 2 30                                                                                                    |                                                                                                    |
| ayos . testowo             | 2                                                                                                    |                                                                                                    | 4                                                                                                    | 5                                                                                                    | 6                                                                                                    |                                                                                                    |
|                            | PIEŃ 2015<br>28<br>28<br>4<br>Nowe zdarzer<br>roowe<br>11<br>Nowe zdarzer<br>18<br>Nowe zdarzer<br>roowe<br>25<br>Nowe zdarzer<br>roowe<br>18<br>Nowe zdarzer<br>roowe<br>18<br>Nowe zdarzer<br>roowe<br>18<br>Nowe zdarzer<br>roowe<br>11<br>Nowe zdarzer<br>roowe<br>11<br>Nowe zdarzer<br>roowe<br>11<br>Nowe zdarzer<br>roowe<br>11<br>Nowe zdarzer<br>roowe<br>11<br>Nowe zdarzer<br>roowe<br>11<br>Nowe zdarzer<br>roowe<br>11<br>Nowe zdarzer<br>roowe<br>11<br>Nowe zdarzer<br>roowe<br>11<br>Nowe zdarzer<br>roowe<br>13<br>Nowe zdarzer<br>roowe<br>13<br>Nowe zdarzer | Immeniate      Immeniate        28      29        28      29        1      1        11      1        Nowe zdarzer Edycja      12        10      10        10      10        10      10        10      10        10      10        10      10        10      10        10      10        10      10        11      10        10      10 | Immeniate      Immeniate        28      29      30        28      29      30        1      5      6        Nowe zdarzer folgia      5      6        11      12      13        18      19      20        Nowe zdarzer folgia      26      27        18      25      26      27        10      25      26      27        10      2      3 | A      S      G      T        1      1      1      1      1      1      1      1      1      1      1      1      1      1      1      1      1      1      1      1      1      1      1      1      1      1      1      1      1      1      1      1      1      1      1      1      1      1      1      1      1      1      1      1      1      1      1      1      1      1      1      1      1      1      1      1      1      1      1      1      1      1      1      1      1      1      1      1      1      1      1      1      1      1      1      1      1      1      1      1      1      1      1      1      1      1      1      1      1      1      1      1      1      1      1      1      1      1      1      1      1      1 | Anticipation      Some relation      Some rela | neiges<br>PIEK 2015<br>28 29 30 31 1 2 2<br>1 4 4 5 6 1 6 1 7 1 8 8 1 9<br>Nowe zdarzer śoja 1 2 0 1 3 1 4 1 5 1 6<br>1 1 Nowe zdarzer śoja 1 9<br>1 8 4 1 9 2 1 3 1 4 1 5 1 1 6<br>Nowe zdarzer śoja 1 9<br>1 8 1 9 1 9 2 2 1 2 1 1 1 1 1 1 1 1 1 1 1 1 |

# **III.3 Filtry**

Filtry pozwalają wyszukać wyniki po wszystkich kryteriach, które mogą być przypisane do zdarzenia. Domyślnie jedynym ograniczeniem są zdarzenia z bieżącego miesiąca.

| Тур эргану: | Wszystkie |   | Data odi       | 2015-08-01 | Opis |       |         |   | Sprawy     | Wasz znak: |           |   |
|-------------|-----------|---|----------------|------------|------|-------|---------|---|------------|------------|-----------|---|
| Nr sprawy:  |           |   | Data do:       | 2015-08-31 |      |       |         | ļ | Uczestnicy | Opiekun:   | Wszyscy   | • |
| Rok sprawy: | Wszystkie | • | Typ zdarzenia: | Wszystkie  | •    |       | Nazwa:  |   |            | Status     | Wszystkie | • |
|             |           |   |                | dzień      | Ŋ    | dzień | miesiąc |   | wszystkie  |            |           |   |

Kryteria wyszukiwania:

- typ sprawy wybór spośród opcji KM, KMP, KMS, KMO, KMN
- nr sprawy
- rok sprawy wybór spośród wartości do 2001 do 2016
- zakres dat od do przedział czasowy, którego wyświetlona mają być zdarzenia, max. 1 miesiąc
- typ zdarzenia
- opis wystarczy wpisać fragment tekstu opisującego zdarzenie
- sprawy
- uczestnicy w wyświetlonym oknie należy wybrać wartość, po której wyszukiwany będzie uczestnik (skrót, ulica, miejscowość, kod pocztowy, poczta), typ uczestnika (dłużnik, wierzyciel, pełnomocnik, adwokat), wpisywaną wartość należy zawrzeć w znakach procenta (np. %wartość%)
- nazwa fragment nazwy zdarzenia
- wasz znak
- opiekun wybór pracownika przypisanego do zdarzenia
- status wybór spośród opcji: wszystkie, aktywne, zawieszone, zakończone.

Po wybraniu kryteriów wyszukiwania należy zatwierdzić je niebieskim przyciskiem "Filtruj". Przycisk "Wyczyść filtr" przywraca domyślne ustawienia filtrów.

# III.4 Dodawanie i edycja zdarzenia

Dodawanie nowego zdarzenia jest możliwe po kliknięciu przycisku "Dodaj", znajdującego się pod listą zdarzeń.

| Nazwa                      | Godzina od:        |            |        | Data: |     |      |     |      |     |       |   |
|----------------------------|--------------------|------------|--------|-------|-----|------|-----|------|-----|-------|---|
|                            | 14:41              | ÷ .        | •      | •     |     | styc | zeń | 2015 | ;   | ►     |   |
| Opis                       | Godzina do:        |            |        | Pn    | Wt  | Śr   | Cz  | Pt   | So  | N     |   |
|                            | 14:41              | <b>^</b> , | -      | 29    | 30  | 31   | 1   | 2    | з   | 4     |   |
|                            |                    | •          |        | 5     | 6   | 7    | 8   | 9    | 10  | 11    |   |
|                            | przypomnie         | enia       |        | 12    | 13  | 14   | 15  | 16   | 17  | 18    |   |
|                            | Tura and announced |            | _      | 19    | 20  | 21   | 22  | 23   | 24  | 25    |   |
|                            | Typ zdarzenia      |            |        | 20    | 2/  | 4    | 29  | 50   | 7   | 8     |   |
|                            | Wezwanie do d      | obro '     | •      | ~     | -   |      | -   | 0    |     | 0     |   |
| Iczestnicy                 |                    | C          | o ile: |       |     |      |     |      |     |       | - |
| Uczestnicy                 |                    |            |        |       |     |      |     |      |     |       | _ |
| -                          |                    | Sta        | atus:  | Aktyw | ne  |      |     |      |     |       | • |
|                            | Opiekun            | zdarze     | enia:  | admin | adn | nin  |     |      |     |       | • |
|                            |                    |            |        |       |     |      |     |      |     |       | _ |
| + dodaj - usuń Harmonogram |                    |            |        |       |     |      |     |      |     |       |   |
| Sprawy                     |                    |            |        |       |     |      |     |      |     |       |   |
|                            |                    |            |        |       |     |      |     |      |     |       |   |
| + dodaj - usuń             |                    |            |        |       |     |      |     |      |     |       |   |
| Anului                     | 7                  | anicz      | i 731  | mknii |     | 7    | ani | c7 i | kor | itvni |   |

# III.4.1 Definiowanie zdarzenia

W celu zdefiniowania zdarzenia należy:

- podać jego nazwę oraz opis,
- określić czas, w którym zdarzenie będzie się odbywać dzień (opcja "Data" wybór z kalendarza), zakres godzinowy (pola "Godzina od:" oraz "Godzina do:")
- określić z jakim wyprzedzeniem przypomnienie ma pokazać się na ekranie należy wybrać opcję "Kiedy" oraz wpisać komunikat, który pojawi się na ekranie

| AK Asy | stent Komornika                                       | - Przypomnienia | <b>×</b> |
|--------|-------------------------------------------------------|-----------------|----------|
| Kiedy: | 30 minut                                              | Treść:          | Dodaj    |
|        | 1 godzina<br>3 godziny<br>1 dzień<br>2 dni<br>tvdzień |                 | *        |
|        |                                                       | _               | •        |

• wybrać typ zdarzenia – opcje znane są z typów czynności dostępnych w programie Komornik SQL

| Typ zdarzenia                              |   |
|--------------------------------------------|---|
| Wezwanie do dobrow 🔻                       |   |
| Wezwanie do dobrowolnej zapłaty należności | - |
| Zajęcie wynagrodzenia                      |   |
| Zajęcie wierzytelności                     | _ |
| Zajęcie konta bankowego                    |   |
| Zajęcie emerytury lub renty                |   |
| Zajęcie ruchomości                         | _ |
| Egzekucja z nieruchomości                  |   |
| Egzekucja świadczeń niepieniężnych         |   |
| Czynność egzekucyjna                       |   |
| Czynność obca                              | - |

### III.4.2 Określanie cykliczności zdarzenia

Określanie cykliczności zdarzenia jest opcjonalne. Jeśli nie zostanie zdefiniowane, zdarzenie będzie miało charakter jednorazowy.

Możliwość wybrania parametrów cykliczności możliwa jest po aktywowaniu pola "Zdarzenia cykliczne". Domyślnie opcja jest nieaktywna.

Do wyboru są następujące warianty:

- Rodzaj: Tygodniowo Co ile: Tydzień, 2 Tygodnie
- Rodzaj: Miesięcznie
  Co ile: Miesiąc, 2 Miesiąc
- Co ile: Miesiąc, 2 Miesiące, 3 Miesiące, 4 Miesiące • Rodzaj: Rocznie
- Co ile: Rok, 2 Lata, 3 Lata

Cykliczność

Zdarzenie Cykliczne

| Rodzaj: | Tygodniowo | • |
|---------|------------|---|
| Co ile: | Tydzień    | • |

## III.4.3 Wybór uczestników

Aby przypisać uczestnika lub uczestników do zdarzenia należy:

- kliknąć przycisk "+ Dodaj" w sekcji "Uczestnicy"
- w oknie "Uczestnicy" należy wybrać opcję, po której następować będzie wyszukiwanie, typ uczestnika oraz ciąg znaków wpisany w znakach procenta (np. %wartość%).
- zaznaczyć pola "Selected" odpowiadające wybranym uczestnikom
- zatwierdzić wybór przyciskiem "Wybierz"

|   | Skrót                | •            | Wierzyciel • %                      |                        |       |  |
|---|----------------------|--------------|-------------------------------------|------------------------|-------|--|
| Ì | Skrót                |              | Wierzyciel                          |                        |       |  |
| e | Ulica<br>Miejscowość |              | Dłużnik Pełnomocnik                 | ulica                  | nrdor |  |
|   | Rod pocztowy         |              | Adwokat<br>SPOŁDZIELNIA LESINICZÓWK | A Derdowskiego Jarosza | 43    |  |
|   | 3 3                  | W 00432/2012 | 2 SPÓŁDZIELNIA LEŚNICZÓWK           | A Derdowskiego Jarosza | 43    |  |
|   | 4 5                  | LM 897       | MACIEJEWSKA LIDIA                   | ul. Górnicza           | 107   |  |
|   | 15 9                 | Wd 00023/04/ | /13 Dymitrukiewiczowa Barbara       | Krakowska              | 39    |  |
| 1 |                      | "            | 1                                   |                        | +     |  |

#### III.4.4 Wybór spraw

W celu przypisania sprawy do zdarzenia należy:

- kliknąć przycisk "+ Dodaj" w sekcji "Sprawy"
- w oknie "Sprawy" należy podać parametry ułatwiające wyszukanie spraw, czyli typ (Kms, Km, Kmp, Kmn, Kmo), numer, rok, sygnatura oraz stan sprawy.
- zaznaczyć wybrane sprawy
- wybór zatwierdzić przyciskiem "Wybierz"

| AK | Asyster                | nt Komor | nika - V | Wybór sp | raw   |           |         |               |                  |                        |                 |
|----|------------------------|----------|----------|----------|-------|-----------|---------|---------------|------------------|------------------------|-----------------|
|    | Typ sprawy: Nr sprawy: |          |          |          |       | Rol       | sprawy: | Sygnatur      | a sprawj Stan sp | orawy:                 |                 |
|    | Km                     |          | •        |          |       |           |         |               |                  |                        | -               |
| V  | Wszysti<br>Kms         | kie      |          | ksprawy  | nazwa | svonatura | litera  | kartadluznika | kategoriasprawy  | datawolywu             | datawszczecia   |
| f  | Km                     |          |          | 12       | Km    | Km 1/12   |         | -             | 9                | 7/3/2012 12:00:00 AM   | 7/3/2012 12:0 * |
|    | Kmp                    |          |          | 12       | Km    | Km 3/12   |         |               | 9                | 5/29/2012 12:00:00 AM  | 5/30/2012 12:   |
| Π  | Kmn                    |          |          | 12       | Km    | Km 4/12   |         |               | 9                | 9/11/2012 12:00:00 AM  | 9/11/2012 12:   |
| Γ  |                        | 5        | 20       | 12       | Km    | Km 5/12   |         |               | 9                | 6/5/2012 12:00:00 AM   | 6/7/2012 12:0   |
| Γ  |                        | 6        | 20       | 12       | Km    | Km 6/12   |         |               | 9                | 9/11/2012 12:00:00 AM  | 9/11/2012 12:   |
|    |                        | 7        | 20       | 12       | Km    | Km 7/12   |         |               | 9                | 7/10/2012 12:00:00 AM  | 7/11/2012 12:   |
| Γ  |                        | 8        | 203      | 12       | Km    | Km 8/12   |         |               | 9                | 7/10/2012 12:00:00 AM  | 7/17/2012 12:   |
|    |                        | 9        | 203      | 12       | Km    | Km 9/12   |         |               | 9                | 10/23/2012 12:00:00 AM | 10/23/2012 1.   |
|    |                        | 2        | 203      | 12       | Km    | Km 2/12   |         |               | 9                | 7/3/2012 12:00:00 AM   | 7/3/2012 12:0   |
|    |                        | 10       | 203      | 12       | Km    | Km 10/12  |         |               | 9                | 10/23/2012 12:00:00 AM | 10/23/2012 1: + |
| 4  |                        |          |          |          |       |           |         |               |                  |                        | •               |
|    |                        |          |          |          |       |           |         |               |                  |                        | Wybierz         |

### III.4.5 Wybór statusu i opiekuna zdarzenia

Podczas dodawania zdarzenia ma ono domyślnie status "Aktywny".

| Status:            | Aktywne 🔹     | Status:            | Aktywne 🔹                           |
|--------------------|---------------|--------------------|-------------------------------------|
| Opiekun zdarzenia: | admin admin 🔹 | Opiekun zdarzenia: | Aktywne<br>Zawieszone<br>Zakończone |

Status można zmienić na jedną z dostępnych opcji: Aktywne, Zawieszone lub Zakończone. Jako opiekun zdarzenia może zostać przypisany z jeden z pracowników posiadających konto w programie Komornik SQL.

# III.4.6 Zatwierdzenie zdarzenia

Zatwierdzenie nowego lub edytowanego zdarzenia następuje po kliknięciu jednego z przycisków:

- "Zapisz i zamknij" po zatwierdzeniu następuje powrót do listy zdarzeń
- "Zapisz i kontynuuj" po zatwierdzeniu otwarte pozostaje okno zdarzenia

# IV. Obsługa dłużników

Funkcjonalność ta pozwala na definiowanie oraz nadzorowanie terminarzami spłat dłużników. Harmonogram jest tworzony dla dłużnika przypisanego do konkretnej sprawy. Jeśli dłużnik deklaruje spłaty w wielu sprawach, dla każdej ze spraw należy oddzielny harmonogram.

| Obsługa D | łużnikow           |                         |        |           |           |                     |   |     |                                   |
|-----------|--------------------|-------------------------|--------|-----------|-----------|---------------------|---|-----|-----------------------------------|
| Dłużnik   |                    | Sygnatura<br>Wierzyciel |        |           |           | Posiada harmonogram |   |     | Szukaj<br>Wyczyść filtr<br>Alerty |
| sygnatura | nazwa 1            | nazwa 2                 | kwota  | platne do | do spłaty | najbliższa spłata   |   |     | Harmonogram                       |
| Kms 1/12  | Stanisław          | Michalski               |        |           |           |                     |   | -   | Usuó                              |
| Km 1/12   | Antoni             | Zielinski               | 25.00  | 19        | 250.00    |                     |   |     | osun                              |
| Km 1/12   | Jolanta            | Czarnecka               | 100.00 | 31        | 900.00    |                     |   |     | Nie rozpoczęte lub brak           |
| Kmn 1/14  | Katarzyna          | Twarogowska             | 245.00 | 7         |           |                     |   |     | harmonogramu                      |
| Kmp 1/12  | Andrzej            | Maciewski               | 50.00  | 6         | 700.00    |                     |   | =   | Zalegie wpłaty                    |
| Kmp 1/12  | "Migotex" S p. z c | w Bradzygminie          | 10.00  | 1         | 10.00     | 01-07-2016          | 3 |     | Harmonogram spiacony              |
| Kmp 2/12  | Justyna            | Kawnecka                | 436.88 | 23        |           | 23-07-2016          |   |     | Colorana na biatara               |
| Kmp 2/12  | Danuta             | Tomaszewska             | 100.00 | 10        | 400.00    |                     |   |     | spracarie na orezaco              |
| Km 3/12   | Andrzej            | Maciewski               | 90.00  | 28        |           | 28-06-2016          |   | 1 0 | SMS                               |
| Km 3/12   | Iwan               | Symanski                | 75.00  | 10        | 525.00    |                     |   |     | JMJ                               |
| Km 4/12   | Jolanta            | Czarnecka               |        |           |           |                     |   |     |                                   |
| Km 4/12   | Piotr              | Janik                   | 123.45 | 10        | 123.45    | 10-06-2016          |   |     |                                   |
| Km 5/12   | Danuta             | Tomaszewska             | 23.00  | 20        |           | 20-06-2016          |   |     |                                   |
| Km 5/12   | Mieszko            | Zielinski               |        |           |           |                     |   |     |                                   |
| Km 6/12   | Stanisław          | Michalski               | 200.00 | 10        |           |                     |   |     |                                   |
| Km 6/12   | Paweł              | Kowałyk                 | 60.00  | 4         | 900.00    |                     |   |     |                                   |
| Km 7/12   | Stanisław          | Michalski               | 100.00 | 20        |           |                     |   |     |                                   |
| Km 7/12   | Marian             | Majewski                | 50.00  | 1         | 50.00     | 01-07-2016          |   | -   |                                   |
| Na. 0/12  | Dearte             | Tananala                |        |           |           |                     |   |     |                                   |

# **IV.1 Filtry**

Ze względu na dużą liczbę dłużników, po nie jest wyświetlana lista, w której każdy wiersz odpowiada połączeniu sprawy i dłużnika. W celu odnalezienia szukanych dłużników i spraw należy skorzystać z filtrów (wystarczy skorzystanie z jednej opcji):

- Dłużnik fragment imienia, nazwiska lub nazwy dłużnika,
- Sygnatura fragment sygnatury szukanej sprawy,
- Wierzyciel fragment imienia, nazwiska lub nazwy wierzyciela
- Posiada harmonogram wyświetlenie tylko pozycji, dla których zdefiniowany jest harmonogram.

Wybór należy potwierdzić przyciskiem "Szukaj". Zostanie wówczas wyświetlona lista wyników spełniających podane kryteria.

Wiersz można zaznaczyć klikając go lewym przyciskiem myszy. Działa także zaznaczanie z wciśniętymi klawiszami SHIFT lub CTRL.

Poszczególne wiersze pokolorowane są w zależności od skuteczności spłacania odpowiadających im harmonogramów:

- zielony spłaty są zgodne z deklaracjami,
- czerwony spłaty nie są zgodne z deklaracjami,
- niebieski harmonogram spłacony,
- biały sprawy bez zdefiniowanych harmonogramów lub oczekujące na datę pierwszej wpłaty.

W poszczególnych polach podane są informacje dotyczące zadeklarowanej kwoty miesięcznej, dnia miesiąca, do którego kwota ma być wpłacona, sumy wszystkich, która powinna być wpłacona.

### IV.2 Tworzenie oraz edycja harmonogramu spłat

W celu utworzenia lub edytowania harmonogramu spłat należy zaznaczyć wiersz odpowiadający wybranej sprawie oraz dłużnikowi, a następnie kliknąć przycisk *"Harmonogram"*. W przypadku zaznaczenia wielu wierszy otwarty zostanie formularz tylko dla pierwszego (najwyższego) zaznaczonego wiersza.

Podczas tworzenia harmonogramu należy określić:

- datę początkową (Data od)
- datę końcową (Data do)
- kwotę miesięczną, którą dłużnik zadeklarował (Kwota)
- Dzień miesiąca, w którym dokonana ma być wpłata (Płatne do)

Po podaniu powyższych informacji z prawej strony formularza pojawi się tabela zawierająca listę oczekiwanych wpłat. Każda z miesięcznych wpłat może edytowana, zgodnie z deklaracjami dłużnika.

| 🕱 Asystent Ko | mornika - Harmonogram |            |     | • |
|---------------|-----------------------|------------|-----|---|
| Data od       | 2015-08-21            | 2015-09-10 | 100 |   |
| Data da       | [13]                  | 2015-08-10 | 100 |   |
| Data da       | 2016-04-30            | 2015-10-10 | 120 | _ |
| Data do       | 2010-04-50            | 2015-11-10 | 100 |   |
| Viviata       | 100                   | 2015-12-10 | 100 |   |
| KWOta         | 100                   | 2016-01-10 | 100 |   |
|               |                       | 2016-02-10 | 100 |   |
| Płatne do     |                       | 2016-03-10 | 100 | 6 |
| Zapisz        | ]                     |            |     |   |

Zmiany należy zatwierdzić przyciskiem "Zapisz".

### IV.3 Usuwanie harmonogramu spłat

Aby usunąć harmonogram, należy na liście dłużników odnaleźć (zalecane jest skorzystanie z filtrów – opcja "*Posiada harmonogram"*) oraz zaznaczyć kliknięciem właściwy wiersz (istnieje możliwość zaznaczania wielu wierszy), a następnie kliknąć przycisk "*Usuń"*. Zaznaczone wiersze zostają podświetlone na niebiesko.

|           |                                         |             |        |           |            |            |                | Szukaj        |
|-----------|-----------------------------------------|-------------|--------|-----------|------------|------------|----------------|---------------|
| Dłużnik   | Sygnatura                               |             |        | Posiac    | ia harmono | gram       |                | Wyczyść filtr |
|           |                                         |             |        |           |            |            |                | Alerty        |
|           |                                         |             |        |           |            |            |                |               |
| sygnatura | nazwa 1                                 | nazwa 2     | kwota  | platne do | do spłaty  | suma spłat | najbliższa spł | Harmonogram   |
| Km 12/12  | Marian                                  | Majewski    | 100.00 | 10        | 600.00     |            | 2015-09-11     | Usuń          |
| Km 1/12   | Jolanta                                 | Czarnecka   | 100.00 | 31        | 500.00     | 90.00      | 2015-08-31     |               |
| Kmp 2/12  | Danuta                                  | Tomaszewska | 100.00 | 10        | 400.00     |            | 2015-09-11     |               |
| Kmp 3/12  | Spółdzielnia mieszkaniowa "Leśniczówka" |             | 30.00  | 10        | 120.00     |            | 2015-09-11     |               |
| Km 8/12   | Radosław                                | Górtecki    | 50.00  | 19        | 50.00      |            | 2015-09-20     |               |
|           |                                         |             |        | 1000      |            |            |                |               |

### IV.4 Rozliczanie harmonogramów

Przycisk "*Alerty*" umożliwia przeglądanie oraz zarządzanie nierozliczonymi harmonogramami. Przy każdym z harmonogramów znajdują się przyciski "*Księga pieniężna*" (umożliwia podgląd wpłat w księdze pieniężnej dłużnika w danej sprawie za okres obowiązywania harmonogramu) oraz "*Akceptuj*" (pozytywne weryfikacja harmonogramu za dany miesiąc).

| Dłużnik   |         |          |       | Sygnati   | ura               |                  |           |   | Szukaj                |
|-----------|---------|----------|-------|-----------|-------------------|------------------|-----------|---|-----------------------|
|           |         |          |       |           |                   |                  |           |   | Wyczyść filtr         |
| sygnatura | nazwa 1 | nazwa 2  | kwota | platne do | najbliższa spłata | 2                |           |   | Zakończ harmonogram   |
| Km 3/12   | Iwan    | Symanski | 75.00 | 10        | 2015-09-11        | Księga pieniężna | Akceptuj  | - | Przesuń spłate        |
| Km 3/12   | Iwan    | Symanski | 75.00 | 10        | 2015-09-11        | Księga pieniężna | Akceptuj  |   | CMC                   |
| Km 6/12   | Paweł   | Kowalyk  | 60.00 | 4         | 2015-09-05        | Księga pieniężna | Akceptuj  |   | SIMIS                 |
| Km 6/12   | Paweł   | Kowalyk  | 60.00 | 4         | 2015-09-05        | Księga pieniężna | Akceptuj  |   | Akceptuj harmonogramy |
| Km 6/12   | Paweł   | Kowalyk  | 60.00 | 4         | 2015-09-05        | Kelene electer   | Alegentui | * |                       |

Możliwe jest także masowe rozliczanie harmonogramów. W tym celu należy zaznaczyć odpowiednie wiersze (pomocne może być tu skorzystanie z filtrów), a następnie skorzystać z jednej z dostępnych opcji:

- *Zakończ harmonogram* unieważnienie wybranych harmonogramów
- Przesuń spłatę przesunięcie daty rozliczenia harmonogramu o liczbę dni podaną w opcji Ustawienia
  → Zmienne konfiguracyjne
- SMS przeniesienie danych zaznaczonych dłużników do formularza wysyłania SMS-ów
  <u>Uwaga:</u> opcja jest aktywna wyłącznie dla kancelarii, które podpisały umowę na dostęp do bramki SMS
- Akceptuj harmonogramy pozytywne zweryfikowanie zaznaczonych harmonogramów

# V. SMS

<u>Uwaga!</u>

Funkcjonalność ta jest aktywna wyłącznie dla kancelarii, które posiadają ważną umowę na dostęp do bramki SMS.

Jeśli kancelaria nie podpisała umowy, po kliknięciu w menu głównym opcji "*SMS"* wyświetlony zostanie następujący komunikat.

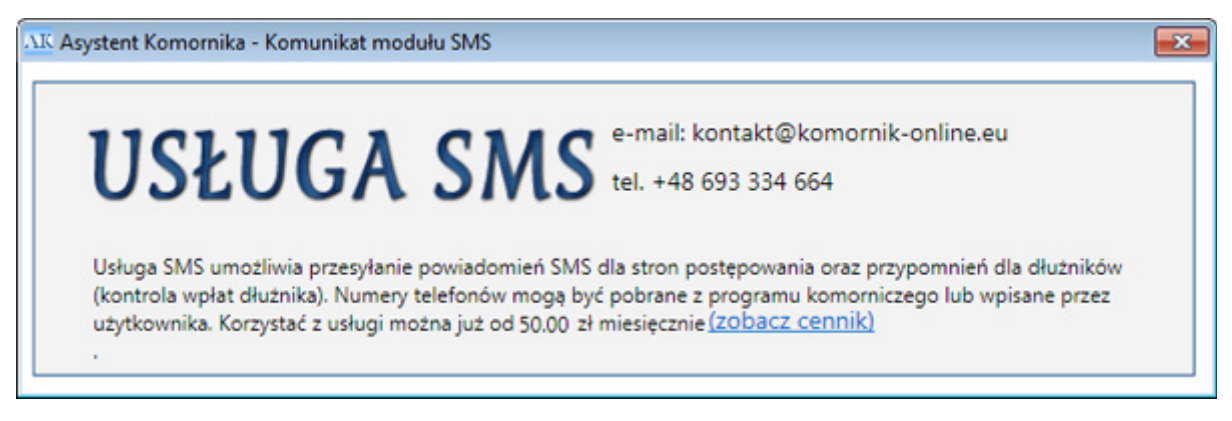

# V.1 Procedura wysyłania wiadomości SMS

- 1. wybór spraw
- 2. zaznaczenie spraw
- 3. wyświetlenie uczestników z zaznaczonych spraw (przycisk "Wybierz Sprawy")
- 4. zaznaczenie uczestników, do których ma być wysłana wiadomość SMS
- 5. wpisanie treści wiadomości
- 6. wysłanie wiadomości (przycisk "*Wyślij"*)

| Typ spr | awy:          |            | Nr sprawy: |              | Rok s       | prawy:         | Sygnatura sprawy:                                                         | Stan sprawy:                                                                                      |
|---------|---------------|------------|------------|--------------|-------------|----------------|---------------------------------------------------------------------------|---------------------------------------------------------------------------------------------------|
| Km      |               | •          | 1-10       |              | 2012        |                |                                                                           | •                                                                                                 |
| Zazn    | acz wszystkie |            | Uczestnicy | z nr telefon | u           |                |                                                                           | Wysłane SMS-y                                                                                     |
| Wybór   | Nr sprawy     | Rok sprawy | Typ sprawy | sygnatura    | Data wpływu | Data wszczęcia | Wierzyciele P                                                             | elnomocnicy 📝 Dłużnicy                                                                            |
|         | 1             | 2012       | Km         | Km 1/12      | 03/07/2012  | 03/07/2012     |                                                                           |                                                                                                   |
| E       | 3             | 2012       | Km         | Km 3/12      | 29/05/2012  | 30/05/2012     |                                                                           |                                                                                                   |
|         | 4             | 2012       | Km         | Km 4/12      | 11/09/2012  | 11/09/2012     |                                                                           |                                                                                                   |
|         | 5             | 2012       | Km         | Km 5/12      | 05/06/2012  | 07/06/2012     |                                                                           |                                                                                                   |
|         | 6             | 2012       | Km         | Km 6/12      | 11/09/2012  | 11/09/2012     |                                                                           |                                                                                                   |
|         | 7             | 2012       | Km         | Km 7/12      | 10/07/2012  | 11/07/2012     |                                                                           |                                                                                                   |
|         | 8             | 2012       | Km         | Km 8/12      | 10/07/2012  | 17/07/2012     |                                                                           |                                                                                                   |
| Wyb     | ierz sprawy   |            |            |              |             |                | W tym miejscu znajduj<br>przypomnienie o konie<br>sprawie (sygnatura). Ko | e się domyslna tresc sms-a, np.<br>ecznosci wpłacenia umowionej kwoty<br>omornik - wersja testowa |
|         |               |            |            |              |             |                | 156/160<br>Wyślij                                                         | Nazwa komornika - [komornik]<br>Svonatura sprawy - [svonatura]                                    |

# V.2 Wybór odbiorców wiadomości SMS

Formularz wysyłania SMS zawiera następujące pola:

- filtry (typ, numer, rok, sygnatura oraz stan sprawy) lista spraw uaktualnia się automatycznie po wpisaniu lub wybraniu wartości
- pole umożliwiające zaznaczenie wszystkich wyświetlonych spraw ("Zaznacz wszystkie")
- pole umożliwiające wyświetlenie dłużników, którzy w programie kancelaryjnym mają przypisany numer telefonu ("*Uczestnicy z nr telefonu"*)
- informacje dotyczące wybranego pakietu oraz liczby wysłanych SMS-ów

możliwość sprawdzenia poprawności wysłania poszczególnych paczek wiadomości w wybranym okresie (przycisk "*Wysłane SMS"*)

| AK Asystent | Komornika - Wy | syl | K Asystent Ko | omornika - Status sms-ó | w 🔀     |
|-------------|----------------|-----|---------------|-------------------------|---------|
| Data od     | 2016-06-08     |     | Telefon       | status                  |         |
|             |                |     | 661222242     | Wysłano                 |         |
|             | data           |     |               |                         |         |
| Rapor       | t 03/06/2016   |     |               |                         |         |
| Rapor       | t 30/05/2016   |     |               |                         |         |
| Rapor       | t 20/05/2016   |     |               |                         |         |
| Rapor       | t 11/05/2016   |     |               | ſ                       | ]       |
|             |                |     |               |                         | Zamknij |

- lista spraw zawierająca typ, numer, rok oraz sygnaturę, a także daty wpływu i wszczęcia
- lista uczestników przypisanych do wybranych spraw
- pole zawierające treść wysyłanej wiadomości SMS ograniczenie do 160 znaków
- przycisk "Wyślij"

#### Lista uczestników

Bezpośrednio po zatwierdzeniu spraw (przycisk "*Wybierz sprawy*") uczestnicy pojawiający się na liście są domyślnie wybrani jako odbiorcy wiadomości SMS. Użytkownik może odznaczyć uczestnika na tej liście lub zmienić (dopisać) odpowiadający mu numer telefonu.

| 1 | 🗌 Wier | zyciele 🔲 Pełnomo   | ocnicy 📝 Dłużr | nicy |
|---|--------|---------------------|----------------|------|
| 1 | wybór  | nazwa uczestnika    | telefon        |      |
|   |        | Zielinski Antoni    | 012345678      |      |
|   |        | Michalski Stanisław | 111111111      |      |
|   | V      | Symanski Iwan       |                |      |
|   | -      | Zielinski Mieszko   | 42415621657    |      |
|   |        | Kowalyk Paweł       | 010101010      |      |

Numer telefonu dłużnika można modyfikować klikając w odpowiadający mu wiersz kolumny "telefon".

#### V.3 Treść wiadomości SMS

Wiadomość może zawierać standardową dla SMS-a liczbę 160 znaków. W przypadku przekroczenia liczby znaków informacja wyświetli się na czerwono, a przycisk "*Wyślij*" będzie nieaktywny. Wszystkie polskie litery zostaną w trakcie wysyłania zamienione na znaki łacińskie ( $q \rightarrow a, c \rightarrow c, q \rightarrow e, itd.$ ).

W treści można wpisać dwa wyrażenia, które odbiorca odczyta zgodnie z przypisanymi wartościami:

- [komornik] nazwa kancelarii definiowana w opcji Ustawienia → Zmienne konfiguracyjne → Nazwa komornika w SMS
- [sygnatura] sygnatura sprawy, do której wybrany uczestnik jest przyporządkowany

#### Wysyłanie wiadomości

Po kliknięciu przycisku "Wyślij" wiadomość jest wysyłana do wszystkich wybranych dłużników.

# VI. Raporty

# VI.1 Dodaj wierzyciela

Pierwszym krokiem do wygenerowania raportów jest wybór wierzycieli, dla których raport ten ma być wygenerowany.

Wierzycieli można wyszukać po skrócie, ulicy, kodzie pocztowym, poczcie oraz miejscowości. Wpisując fragment pominięte części należy zastąpić znakiem %. Kryteria wyszukiwania należy zatwierdzić przyciskiem *"Wyszukaj"*.

| Wycz    | vść Wybie         | erz wszystkich             |         |                  |              |                  | Scaloj |
|---------|-------------------|----------------------------|---------|------------------|--------------|------------------|--------|
| dawanie | wierzycieli Wybra | ni wierzyciele             |         |                  |              |                  |        |
|         | nazwa uczestnika  | ulica                      | nr domu | miejscowość      | kod pocztowy | poczta           | kraj   |
| Dodaj   | SMYK PHU          | ul. Wybrzeże Władysława IV | 72      | Swinoujście      | 72604        | Swinoujście      | Polska |
| Dodaj   | PHU STOKROTKA     | ul. Gesia                  | 4       | Jastrzębie-Zdrój | 48128        | Jastrzębie-Zdrój | Polska |
|         | -                 |                            |         |                  |              |                  |        |

W zakładce "*Dodawanie wierzycieli*" znajdują się wierzyciele wyszukani na podstawie podanych kryteriów. Wierzyciel będzie uwzględniony w raporcie po zatwierdzeniu go przyciskiem "*Dodaj*". Jeśli raport ma obejmować wszystkich wyszukanych wierzycieli można ich dodać przyciskiem "*Wybrani wierzyciele*".

W zakładce "Wybranie wierzyciele" można przeglądać i zarządzać listą wierzycieli wybranych do raportu.

Wybór wierzycieli należy zatwierdzić przyciskiem "Gotowe".

### VI.1 Analizator wierzycieli

Po wybraniu wierzycieli do utworzenia raportu należy jeszcze wybrać zakres dat wpływ oraz dat wpłacenia zaliczki.

| ST. Anyn | stent K            | omornika - Raporty                           |             |                                |                                |          |          |              |            |                |          |            |                       |               |
|----------|--------------------|----------------------------------------------|-------------|--------------------------------|--------------------------------|----------|----------|--------------|------------|----------------|----------|------------|-----------------------|---------------|
| Rap      | orty               | wierzycieli                                  |             |                                |                                |          | ASYS     | TENT         | RNIKA      |                |          |            | Dodaj wier            | zyciela       |
| Anal     | izator \           | Werzycieli Wielokrot                         | ni dłużnicy |                                |                                |          |          |              |            |                |          |            |                       |               |
| 0        | Data wp<br>Data za | pływu od: 2009-09-2<br>aliczki od: 2009-09-2 | 915 Data    | a wpływu do:<br>a zaliczki do: | 2015-10-26 15<br>2015-10-26 15 |          |          |              |            |                |          |            | Wygeneruj             | raport        |
|          |                    | Nazwa uczestnika                             | llość spraw | Bość spraw                     | Bość spraw umo                 | Zaliczki | Spraw sk | Spraw bezski | Sprawy umo | Sprawy przekaz | Koszty w | Splacone I | Opłata stosunkowa nal | Opłata stosur |
| U        | lsuń               | PHU STOKROTKA                                | 7           | 4                              | 3                              | 100      | 3        | 0            | 0          | 0              | 787.98   | 271.58     | 10565.99              | 12.54         |
| U        | lsuń               | SMYK PHU                                     | 1           | 1                              | 0                              | 0        | 0        | 0            | 0          | 0              | 120.25   | 32.15      | 0                     | 0             |
| -        |                    |                                              |             |                                |                                |          |          | -            |            |                |          |            |                       |               |

W raporcie znajdują się następujące kolumny:

Nazwa uczestnika, Ilość spraw, Sprawy czynne, Sprawy umorzone, Sprawy skuteczne, Sprawy bezskuteczne, Sprawy umorzone w inny sposób, Sprawy przekazane, Zaliczki, Koszty w sprawach, Spłacone koszty w sprawach, Opłata stosunkowa należna, Opłata stosunkowa pobrana.

### VI.3 Wielokrotni dłużnicy

Raport bazuje oczywiście na wierzycielach wybranych do raportu.

W tym przypadku raport można ograniczyć do spraw wybranych według stanu.

| Asystent K | Comornika - Raporty   |                  |               |                    |                   |
|------------|-----------------------|------------------|---------------|--------------------|-------------------|
| Raporty    | / wierzycieli         |                  |               | ASYSTENT           | Dodaj wierzyciela |
| Analizator | Wierzycieli Wielokrot | ni dłużnicy      |               |                    |                   |
| Stan spra  | awy                   |                  |               |                    | Wypeneruj raport  |
| wszystkie  |                       | •                |               |                    |                   |
|            | 1                     |                  |               |                    |                   |
|            | Nazwa wierzyciela     | Dłużnik          | PESEL   NIP   | Sprawy             |                   |
| Usuń       | PHU STOKROTKA         | Kowalyk Paweł    | 328-43-32-234 | Km 11/12. Km 6/12  |                   |
|            |                       | Kawnecka Justyna | 81012345678   | Km 10/12, Kmp 2/12 |                   |
|            |                       |                  |               |                    |                   |
|            |                       |                  |               |                    |                   |
|            |                       |                  |               |                    |                   |
|            |                       |                  |               |                    |                   |

Poszczególne kolumny zawierają następujące dane:

Nazwa wierzyciela, Nazwa dłużnika, PESEL | NIP dłużnika, Sprawy wierzyciela, w których dłużnik występuje dłużnik.

# VII. Ustawienia

| Asystent Komornika - Ustawienia                                                |                                                                   |
|--------------------------------------------------------------------------------|-------------------------------------------------------------------|
| ypy zdarzeń                                                                    |                                                                   |
| Wezwanie do dobrowolnej zapłaty należności                                     | *                                                                 |
| Zajęcie wynagrodzenia                                                          |                                                                   |
| Zajęcie wierzytelności                                                         | E                                                                 |
| Zajęcie konta bankowego                                                        |                                                                   |
| Zajęcie emerytury lub renty                                                    |                                                                   |
| Zajęcie ruchomości                                                             |                                                                   |
| Egzekucja z nieruchomości                                                      |                                                                   |
| Egzekucja świadczeń niepienieżnych                                             |                                                                   |
| Dodaj                                                                          | *                                                                 |
| Dodaj<br>onfiguracja połączeń                                                  | - Zmienne konfiguracyjne                                          |
| Dodaj<br>onfiguracja połączeń<br>Konfiguracja połączeń                         | Zmienne konfiguracyjne<br>Zmienne konfiguracyjne                  |
| Dodaj<br>onfiguracja połączeń<br>Konfiguracja połączeń<br>ktualizacja programu | Zmienne konfiguracyjne  Zmienne konfiguracyjne  Licencja Programu |

#### VII.1 Typy zdarzeń

Lista typów zdarzeń zawiera opcje dostępne w programie Komornik SQL oraz typy własne.

Użytkownik może dodać swój typ zdarzenia klikając przycisk "Dodaj". W wyświetlonym formularzu należy wpisać nazwę typu oraz zatwierdzić operację przyciskiem "Zapisz".

| AK Edycja typu zdarzenia |           |
|--------------------------|-----------|
|                          |           |
| Anulu                    | uj Zapisz |

Po dodaniu własnego typu na liście typów będą dostępne odpowiadające mu przyciski umożliwiające jego edycję lub usunięcie. Typów systemowe nie można modyfikować.

| Operacja księgowa      | =             |
|------------------------|---------------|
| Transfer elektroniczny |               |
| Typ własny             | Edycja Usuń 🗸 |

# VII.2 Konfiguracja połączeń

Formularz konfiguracji połączeń umożliwia podgląd aktualnych danych konfiguracyjnych (za wyjątkiem hasła) oraz ich edycję.

W przypadku, gdy hasło nie jest zmieniane, a następuje modyfikacja innych danych, nie ma konieczności wpisywania hasła.

| AK Asystent Komornika - Konfiguracja połączeń 🛛 🔀 |               |  |
|---------------------------------------------------|---------------|--|
| Konfiguracja:                                     |               |  |
| Nazwa bazy komornika SQL:                         | baza_komornik |  |
| Login bazy SQL:                                   | login         |  |
| Hasło bazy SQL:                                   |               |  |
| Nazwa bazy terminarza:                            | baza_asystent |  |
| Adres Bazy MSSQL:                                 | NAZWASERWERA  |  |
| Zapisz konfigurację i uruchom program             |               |  |

Po zmianie konfiguracji połączeń użytkownik zostaje wylogowany z programu.

### VII.3 Zmienne konfiguracyjne

Opcja ta pozwala na zdefiniowanie następujących wartości:

- Liczba dni na księgowanie liczba dni dodana do dnia miesiąca w harmonogramie spłat (przykład: jeśli w wg harmonogramu dłużnik ma wpłacić pieniądze 10 dni danego miesiąca, a liczba dni na księgowanie będzie równa 2, to harmonogram będzie można zweryfikować 12 dnia miesiąca)
- Liczba dni na odroczenie spłaty liczba dni, o którą zostanie jednorazowo przesunięta weryfikacja harmonogramu spłat
- Nazwa komornika w SMS tekst, którą zobaczy odbiorca w treści otrzymanego SMS-a zamiast wpisanej wartości [komornik]
- Domyślna treść SMS podany tekst będzie automatycznie pojawiać się w polu "*Treść*" w formularzu wysyłania wiadomości SMS. Jeśli w treści zawarty będzie ciąg znaków [komornik], zostanie on automatycznie zamieniony na opis zawarty w polu "*Nazwa komornika w SMS*".

| AK Asystent Komornika - Zmienne konfigura | acyjne 🔀                                |
|-------------------------------------------|-----------------------------------------|
| Liczba dni na księgowanie                 | 5                                       |
| Liczba dni odroczenia spłaty              | 5                                       |
| Nazwa komornika w SMS                     | Komornik - wersja testowa               |
| Domyślna treść w SMS                      | W tym miejscu znajduje się domyslna tre |
|                                           | Zapisz konfigurację                     |

#### VII.4 Aktualizacja programu

Możliwość sprawdzenia dostępności oraz pobrania (jeśli jest dostępna) nowej wersji programu Asystent Komornika. W przypadku, gdy wersja jest aktualna, informuje o tym komunikat.

# VII.5 Licencja programu

Formularz pozwala na sprawdzenie daty wygaśnięcia klucza licencyjnego, a także jego podgląd oraz modyfikację.

| AK Asystent Komornika - Ustawienia licencji 🗾 🎫 |              |  |
|-------------------------------------------------|--------------|--|
| Ustawienia Licencji                             |              |  |
| Licencja aktywna do: 21.5.2016                  | r.           |  |
| Klucz instalacyjny:                             | 0ef170038e40 |  |
| Anuluj                                          | Zapisz       |  |